## Anleitung zur Aktivierung des Zugangs und zur Registrierung im Kundenportal des WBV Wulften

Die Registrierung im Kundenportal läuft voll automatisch ab.

### 1. Registrierung

Für die Registrierung nutzen Sie folgenden Link

### https://portal.wbv-wulften.de/registrieren

Dann sollten Sie auf folgende Seite gelangen.

| Wasserbeschaffungsverband<br>Wulften am Harz                                                                                                    | Kundenportal                                                                                                    |
|----------------------------------------------------------------------------------------------------|----------------------------------------------------------------------------------------------------|
| Neu registrieren                                                                                                    |                                                                                                    |
| Wenn Sie noch keine Zugangsdaten zum Portal habe<br>wahlweise Ihre Zählernummer oder eine Rechnungs<br>Zusätzlich geben Sie bitte auch Ihre E-Mail Adresse e<br>Zugangsdaten zusenden zu können. Bitte achten Sie<br>Adresse. | en, geben Sie hier bitte Ihre Kundennummer und<br>snummer einer Rechnung aus den letzten 2 Jahren ein.<br>ein. Diese wird im System hinterlegt, um Ihnen die<br>e daher auf Tippfehler und prüfen die Richtigkeit der |
| Kundennummer*                                                                                                    |                                                                                                    |
| Zählernummer* v                                                                                                    |                                                                                                    |
| E-Mail*                                                                                                    |                                                                                                    |
| E-Mail Wiederholung*                                                                                                    |                                                                                                    |
| * Pflichtfelder, bitte ausfüllen.                                                                                                    | nden                                                                                                    |
| « zurück                                                                                                    |                                                                                                    |

Hier geben Sie zunächst Ihre Kundennummer und Ihre Zählernummer ein. Diese finden Sie entweder auf Ihrer letzten Jahresabrechnung 2023 oder im Heranziehungsbescheid 2024. Sollten Ihnen diese Formulare nicht mehr vorliegen, können Sie diese bei uns unter folgender Emailadresse oder telefonisch erfragen.

### info@wbv-wulften.de

Die bisherige Hebelistennummer ist jetzt die Kundennummer. Diese muss immer vierstellig, mit führenden Nullen eingetragen werden.

### Beispiel: Hebelistennr. (alt) = 99 --> Kundennr. (neu) = 0099

Die Zählernummer ist wie auf den Formularen abgebildet anzugeben. In der Regel hat diese folgendes Format

### Beispiel: 99-999

Danach geben Sie Ihre Emailadresse ein, bestätigen diese nochmals und klicken anschließend auf den blauen Button "Senden".

## 2. Aktivierung des Zugangs

Anschließend erhalten Sie eine E-Mail von info@wbv-wulften.de mit folgendem Inhalt.

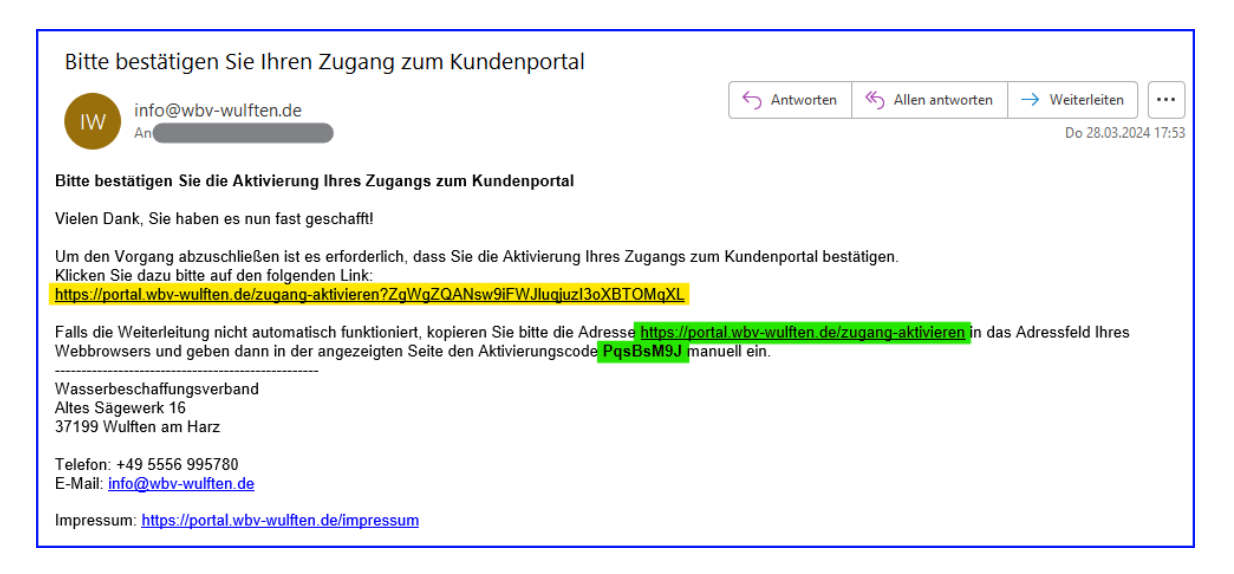

Hier klicken Sie auf den gelb markierten Link.

Dann sollten sie automatisch auf folgende Seite geleitet werden.

| Wasserbeschaffungsverband<br>Wulften am Harz                                                                                                    | Kundenportal                             |
|----------------------------------------------------------------------------------------------------|------------------------------------------|
| Aktivierung Ihres Zugangs<br>Falls noch nicht vorausgefüllt, geben Sie hier bitte den übers<br>anschließend auf die Schaltfläche.<br>Aktivierungscode PqsBsM9J Aktivieren<br>* Pflichtfelder, bitte ausfüllen. | sandten Aktivierungscode ein und klicken |

Der Aktivierungscode aus der E-Mail ist dort bereits eingetragen.

Falls Sie nicht automatisch auf diese Seite geführt werden, nutzen sie bitte den grün markierten Link im nachfolgenden Satz und geben sie den ebenfalls grün markierten Aktivierungscode manuell ein.

n Sie bitte die Adresse<mark> https://portal.wbv-wulften.de/zugang-aktivieren</mark> in das Aktivierungscode<mark> PqsBsM9J</mark> manuell ein.

Anschließend klicken Sie auf den Button "Aktivieren".

Nach der Aktivierung erhalten Sie eine Bestätigungsmail, dass Ihr Zugang erfolgreich aktiviert wurde.

## 3. Anmeldung im Kundenportal

In der Bestätigungsmail klicken Sie bitte auf den gelb markierten Link.

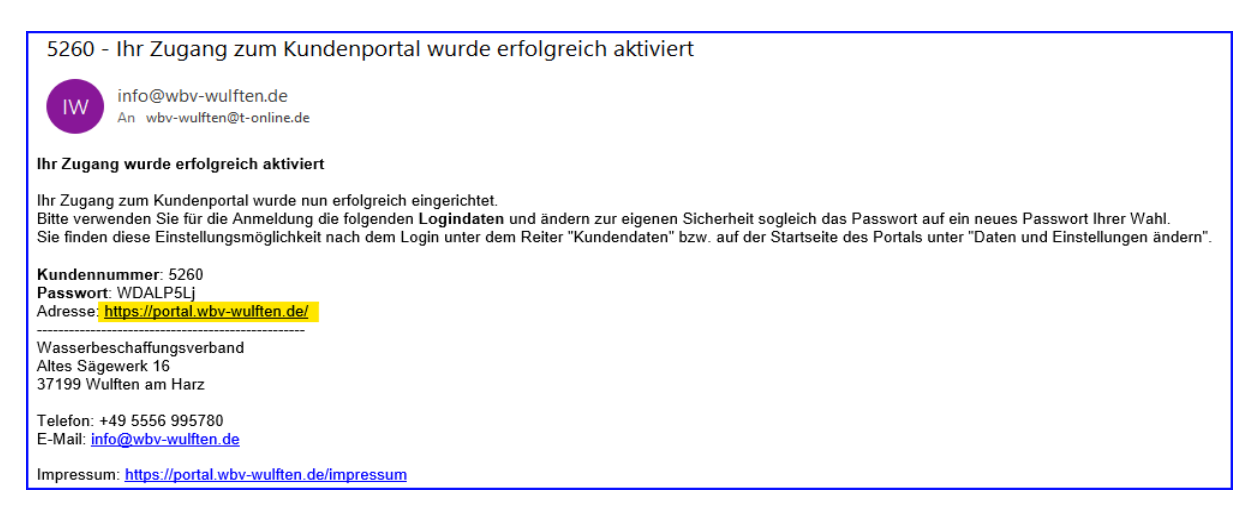

Anschließend gelangen Sie auf die Anmeldeseite des Kundenportals.

### Website: https://portal.wbv-wulften.de/

Die Anmeldedaten sollten bereits voreingestellt sein.

|   |                                                                   | 3                                                                                                    |
|---|-------------------------------------------------------------------|----------------------------------------------------------------------------------------------------|
|   |                                                                   |                                                                                                    |
|   |                                                                   |                                                                                                    |
| 3 | Wasserbeschaffungsverband<br>Wulften am Harz                      | Kundenportal                                                                                                |
|   | Ar                                                                | nmeldung                                                                                                    |
|   | für Ihre T                                                        | Kundenportal<br>Trinkwasserabrechnung                                                                       |
|   | Bitte melden Sie sich hier mit I<br>Falls Sie unser Portal erstma | ihrer Kundennummer und Ihrem Passwort an.<br>alig benutzen, registrieren Sie sich bitte <mark>hier</mark> . |
|   | Kundennummer:                                                     | 5260                                                                                                    |
|   | Passwort:                                                         | •••••                                                                                                    |
|   |                                                                   | Anmelden                                                                                                    |
|   |                                                                   | Registrieren                                                                                                |
|   |                                                                   | Passwort vergessen?                                                                                         |

Anschließend klicken sie auf den Button "Anmelden".

Sollten die Daten nicht voreingestellt sein, melden Sie sich bitte mit Ihrer Kundennummer und dem (vorläufigen) Passwort aus der Bestätigungsmail an. Die Anmeldedaten finden Sie ziemlich mittig, oberhalb des gelb markierten Links in der Bestätigungsmail.

**Kundennumme**r: 5260 **Passwort**: WDALP5Lj Adresse: <u>https://portal.wbv-wulften.de/</u>

### 4. Vorläufiges Passwort ändern

Passwort

Nachdem Sie auf die Startseite des Kundenportals geleitet wurden, sollten Sie unter dem Reiter "Kundendaten" oder "Daten und Einstellungen"

|                                                                                                    | See M                                                                                   |
|----------------------------------------------------------------------------------------------------|-----------------------------------------------------------------------------------------|
| Wasserbeschaffungsverband<br>Wulften am Harz                                                                           | Kundenportal                                                                            |
| Startseite Neuer Zählerstand Dokumente Ablesu                                                                          | ungen Statistik Kundendaten Abmelden                                                    |
| Übersicht                                                                                                    | Kd-Nr                                                                                   |
| Herzlich Willkommen im Kundenportal!                                                                                   |                                                                                         |
| Sie können hier Ihre Kundendaten, durchgeführte Ab<br>sowie Ihre Zugangsdaten und Einstellungen ändern u<br>eintragen. | esungen und zugestellte Dokumente ansehen<br>nd neue, zur Ablesung fällige Zählerstände |
| Bitte wählen Sie, welche Aktion Sie ausführen möchte                                                                   | n:                                                                                      |
| Neuen Zählerstand eintragen                                                                                            |                                                                                         |
| Dokumente ansehen                                                                                                    |                                                                                         |
| Ablesungen ansehen                                                                                                    |                                                                                         |
| Verbrauchsstatistik ansehen                                                                                            |                                                                                         |
| Daten und Einstellungen ändern                                                                                         |                                                                                         |

das vorläufige Passwort auf ein individuelles Passwort abändern. Hierzu klicken Sie im nächsten Fenster unter der Zeile Passwort auf **"Passwort ändern"**.

| Übersicht Ihrer persönlichen Daten und Einstellungen                                                                                                    |                           |  |  |  |  |  |
|----------------------------------------------------------------------------------------------------|---------------------------|--|--|--|--|--|
| Hier finden Sie die wichtigsten Daten zu Ihrer Person und zur Verrechnung sowie zum Vertrag und<br>Ihrem Hausanschluss. Bitte klicken Sie auf die jeweilige Überschrift, um die Details anzuzeigen. |                           |  |  |  |  |  |
| Zusätzlich können Sie Ihre Zugangsdaten und die Einstellungen für E-Mail-Benachrichtigungen<br>ändern. Klicken Sie dazu bitte auf den entsprechenden Link.                                          |                           |  |  |  |  |  |
| Verband/Betrieb                                                                                                    | Wasserbeschaffungsverband |  |  |  |  |  |
| Kundennummer                                                                                                    | » weitere Kundennummer    |  |  |  |  |  |
| Zugangsdatum                                                                                                    | 01.01.2015                |  |  |  |  |  |
| E-Mail Adresse                                                                                                    | » ändern                  |  |  |  |  |  |

Bitte notieren Sie sich Ihr individuelles Passwort und bewahren dieses an einen sicheren Ort auf.

» Passwort ändern

Falls Sie ihr Passwort mal vergessen haben, können Sie sich auf der Anmeldeseite unter **"Passwort vergessen?"** ein neues vorläufiges Passwort anfordern und dieses dann wieder, wie bei der Erstanmeldung, auf ein individuelles Passwort abändern.

Bitte beachten Sie, dass zum Datenaustausch zwischen dem Kunden und dem WBV noch weitere Einstellungen im Kundenportal notwendig sind. Diese sind auf den folgenden Seiten detailliert beschrieben.

## 5. Einstellungen für den Datenaustausch über das Kundenportal

Anschließend müssen Sie unter **"Einstellungen"** angeben, wann Sie von uns eine Benachrichtigung per E-Mail erhalten möchten und das die Zustellung der Rechnung über das Kundenportal (Empfohlen) erfolgen soll.

Falls Sie die Rechnung per E-Mail erhalten möchten, müssen Sie uns dieses separat mitteilen. Eine Rechnungszustellung per Post ist bei Nutzung des Kundenportals nicht vorgesehen.

Bei der Einstellung im folgenden Bild handelt es sich um die Grundeinstellungen die zwingend erforderlich sind.

Der Haken "**Eingang neuer Dokumente**" unter dem Bereich "Benachrichtigung per E-Mail senden" wird durch Setzen der oberen beiden Haken automatisch gesetzt.

Um den vollen Umfang des Kundenportals zu nutzen, empfehlen wir Ihnen, zunächst alle Auswahlfelder mit setzen eines Hakens zu aktivieren. Falls Sie im Nachhinein eine Benachrichtigung nicht mehr wünschen, können Sie dieses jederzeit selbstständig im Kundenportal durch entfernen des entsprechenden Hakens und mit einen anschließenden Klick auf "Einstellungen ändern" wieder rückgängig machen.

Abschließend tragen Sie die E-Mailadresse ein, an die die Benachrichtigungen erfolgen sollen. Ist es die gleiche Adresse wie unter den Kundendaten, klicken Sie einfach auf "wie oben". Die E-Mailadresse aus den Kundendaten wird dann automatisch übernommen.

| Passwort               | » Passwort ändern                                                                 |
|------------------------|-----------------------------------------------------------------------------------|
| Einstellungen          |                                                                                   |
| Funktionen             | Wählen Sie die Funktionen, die Sie im Kundenportal nutzen möchten.                |
|                        | Aufforderung zur Zählerstandablesung online erhalten                              |
|                        | (Sie erhalten anstelle der Ablesekarte eine E-Mail Benachrichtigung)              |
|                        | Rechnungen online zustellen (Grande litere beiden Denier Grande Litere beiden den |
|                        | (Sie ernalten keine Kechnung im Papierformat. Sobald eine neue                    |
| Benachrichtigungen per | Wählen Sie hier, ob und bei welchen Aktionen Sie eine Benachrichtigung            |
| -Mail senden           | per E-Mail erhalten möchten.                                                      |
|                        | □ bevorstehende Lastschrift                                                       |
|                        | 🗆 Erinnerung an bevorstehenden Zählerwechseltermin                                |
|                        | Eingang neuer Dokumente                                                           |
|                        | 🗆 Eichfristablauf Gutschriftzähler                                                |
| E-Mails senden an      | Geben Sie an, an welche E-Mail Adresse die gewünschten                            |
|                        |                                                                                   |
|                        | wie oben                                                                          |
|                        | Einstellungen ändern                                                              |
|                        |                                                                                   |
| Personendaten          |                                                                                   |
| Rechnungsanschrift     |                                                                                   |
|                        |                                                                                   |
| Bankverbindung         |                                                                                   |
| Jausanschluss          |                                                                                   |

### Gartenzähler (Gutschriftzähler)

Wir weisen darauf hin, dass auch die sogenannten "Gartenzähler" eine Eichfrist von 6 Jahren haben. Da der Kunde für die Beschaffung und Installation eines Gartenzählers selbst zuständig ist, können wir Ihnen bei einen bevorstehenden Eichfristablauf eine Erinnerung per E-Mail schicken. Aktivieren Sie dazu unter den Einstellungen den Punkt **"Eichfristablauf Gutschriftzähler"**.

Wenn alle Einstellungen erfolgt sind, klicken Sie abschließend auf "Einstellungen ändern". Anschließend erhalten Sie nochmal eine Bestätigungsmail mit einer Übersicht der ausgewählten Optionen. Bitte bestätigen Sie diese abschließend mit einem Klick auf den Link in dieser E-Mail.

| Betreff: Bitte bestätigen Sie die Änderungen für Benachrichtigungen aus dem Kundenportal<br>Datum: 02.06.2024 20:44<br>Von: info@wbv-wulften.de                                                       |
|----------------------------------------------------------------------------------------------------|
| An: s n@t-online.de                                                                                                    |
| Ihre Einstellungen für den Versand von E-Mail Benachrichtigungen aus dem Kundenportal                                                                                                    |
| Im Kundenportal ist der Versand von Benachrichtigungen per E-Mail wie folgt geändert worden:                                                                                                    |
| Versand für: Aufforderung zur Zählerstandablesung, bevorstehende Lastschrift, Erinnerung an bevorstehenden Zählerwechseltermin, Eingang neuer Dokumente, Eichfristablauf Gutschriftzähler Versand an: |
| Bitte bestätigen Sie mit Klick auf den nachfolgenden Link, dass Sie mit der Zusendung dieser Nachrichten<br>einverstanden sind.                                                                       |
| Wenn Sie damit nicht einverstanden sind, oder diese Änderung nicht veranlasst haben, ignorieren Sie diese<br>Nachricht. Es gelten damit weiterhin die bisherigen Einstellungen.                       |
| Obige Änderungen bestätigen                                                                                                    |
| https://portal.wbv-wulften.de/aenderung-bestaetigen?Zly9qQAK%2BWp2nj1e2wzJmQ%3D%3D                                                                                                    |
| Falls die Weiterleitung nicht automatisch funktioniert, kopieren Sie bitte die Adresse des Links in das Adressfeld                                                                                    |
| Ihres Webbrowsers                                                                                                    |
| Wasserbeschaffungsverband                                                                                                    |
| Altes Sägewerk 16                                                                                                    |
| 37199 Wulften am Harz                                                                                                    |
| Telefon: +49 5556 995780                                                                                                    |
| E-Mail: info@wbv-wulften.de                                                                                                    |
| Impressum: https://portal.wbv-wulften.de/impressum                                                                                                    |

## Erst jetzt ist die Registrierung vollständig abgeschlossen.

Überprüfen Sie bitte noch einmal, ob Ihre gespeicherten Daten, die wir aus dem Altsystem übernommen haben (unter den Links Personendaten, Rechnungsanschrift, Bankverbindung und Hausanschluss) noch aktuell sind. Falls sich etwas geändert haben sollte, teilen Sie uns dieses bitte umgehend per E-Mail mit.

### info@wbv-wulften.de

Die weiteren Funktionen, die Ihnen im Kundenportal zur Verfügung stehen, werden auf den folgenden Seiten näher beschrieben.

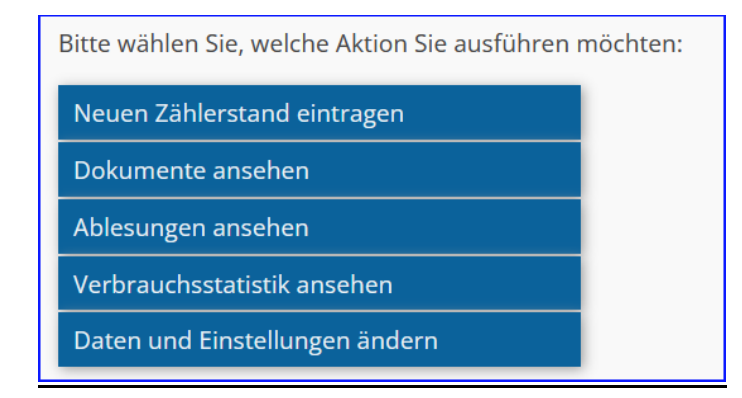

## Übermittlung des Zählerstandes

Im Kundenportal sind alle aktiven Zähler aufgeführt, die für Ihre Kundennummer im System hinterlegt sind. Auch die sogenannten **"Gartenzähler"** sind hier aufgeführt.

Da eine Ablesung der Zähler durch Ableser des WBV nicht mehr vorgesehen ist, haben Sie die Möglichkeit, den Zählerstand im jährlichen Ablesezeitraum selbst abzulesen und uns diesen über das Kundenportal zu übermitteln.

# Eine Erinnerung mit der Aufforderung für die jährliche Zählerablesung erhalten Sie von uns automatisch Mitte Oktober per E-Mail.

Zur selbstständigen Übermittlung drücken Sie den Reiter **"Neuer Zählerstand"** und anschließend bei den aufgelisteten Zählern auf **"Stand eintragen"**.

| Startseite <u>Neuer</u>                                                          | <u>Zählerstand</u>                                                                                                    | Dokumente                                       | Ablesungen                         | Statistik                | Kundendaten                          | Abmelden                   |  |
|----------------------------------------------------------------------------------|----------------------------------------------------------------------------------------------------|-------------------------------------------------|------------------------------------|--------------------------|--------------------------------------|----------------------------|--|
|                                                                                  |                                                                                                    |                                                 |                                    |                          |                                      | Kd-Nr.                     |  |
| Neuen Zählersta                                                                  | ind eintragei                                                                                                    | า                                               |                                    |                          |                                      |                            |  |
| <b>Vorgeschriebene</b><br>Aktuell ist bei Ihre                                   | <b>Ablesungen</b><br>m Zähler/Ihre                                                                                     | n Zählern kein                                  | e Ablesung erf                     | orderlich.               |                                      |                            |  |
| Eigene Ablesunge<br>Sie können auch z<br>erfassen und dies<br>aktuell keine Able | n<br>wischen den<br>en an uns übe<br>sung vorgesch                                                                     | vorgegebenen<br>ermitteln. Dies<br>nrieben ist. | Ablesetermine<br>ist allerdings ir | n eigenstä<br>nmer nur f | ndig einen Zähle<br>ür die Zähler mö | erstand<br>öglich, für die |  |
| Zähler Her                                                                       | steller                                                                                                    | Ablesetag                                       | Stand                              | l ein                    | tragen                               |                            |  |
| Kundennummer:<br>20-1 Zen                                                        | ner                                                                                                    | 31.10.2023                                      | 222                                | » Si                     | tand eintragen                       |                            |  |
|                                                                                  |                                                                                                    |                                                 |                                    |                          |                                      |                            |  |
| Wasserbes<br>Wulften ar                                                          | schaffungsver<br>n Harz                                                                                                | band                                            |                                    | k                        | Kunder                               | nportal                    |  |
| Startseite <u>Neuer</u>                                                          | Startseite <u>Neuer Zählerstand</u> Dokumente Ablesungen Statistik Kundendaten Abmelden<br>Neuen Zählerstand eintragen |                                                 |                                    |                          |                                      |                            |  |
| Geben Sie hier bit                                                               | te den aktuelle                                                                                                    | en Stand dieses                                 | s Zählers ein.                     |                          |                                      |                            |  |
| Zähler                                                                           | 20-12                                                                                                    | 25                                              |                                    |                          |                                      |                            |  |
| Hersteller                                                                       | Zenn                                                                                                    | er                                              |                                    |                          |                                      |                            |  |
| Letzter Stand                                                                    | 222 (                                                                                                    | 31.10.2023)                                     |                                    |                          |                                      |                            |  |
| Aktueller Stand                                                                  |                                                                                                    |                                                 |                                    |                          | _                                    | •                          |  |
| Zählerfoto (optional)                                                            | Date                                                                                                    | i wählen Durchsu                                | uchen Keine Date                   | ei ausgewählt.           |                                      |                            |  |
|                                                                                  |                                                                                                    |                                                 |                                    |                          | 1                                    | Eintragen                  |  |

Bitte tragen Sie für jeden aufgelisteten Zähler den aktuellen Zählerstand ein und bestätigen Sie Ihre Eingabe mit einem Klick auf den Button "**Eintragen**".

Die übermittelten Zählerstände durchlaufen in unserer Software immer eine Plausibilitätsprüfung, bevor sie endgültig im System gespeichert werden.

Beachten Sie beim Ablesen bitte, dass die Hauptzähler keine Nachkommastellen haben und somit nur volle m<sup>3</sup> angezeigt werden.

### Jährliche Meldung von Zählerständen

Das Abrechnungsjahr für alle Zähler beginnt beim WBV am 01.11. des Vorjahres und endet am 31.10. des aktuellen Jahres. Die Jahresabrechnung erfolgt immer zum Stichtag 31.10. des aktuellen Jahres, mit den im Ablesezeitraum übermittelten Zählerstand.

Unterjährig gemeldete Zählerstände haben keinen Einfluss auf die Jahresrechnung.

Um eventuelle Differenzen bei der Jahresabrechnung zu vermeiden, sollte die Ablesung und Übermittlung der Zählerstände möglichst immer in den letzten beiden Oktoberwochen erfolgen.

Portalkunden werden in regelmäßigen Abständen per E-Mail an die Ablesung erinnert, solange im Ablesezeitraum kein Zählerstand übermittelt wurde.

Sollte der Zählerstand nicht bis zum 31.10. des Jahres gemeldet werden, wird bei den Hauptzählern der Verbrauch anhand des Vorjahresverbrauches geschätzt.

### Besonderheiten beim Gutschriftzähler (Gartenzähler)

Für die Anschaffung, Installation und für den Wechsel der sogenannten Gutschriftzähler (Gartenzähler) ist der Kunde selbst zuständig.

Die Gartenzähler haben in der Regel 3 Nachkommastellen. Bitte übermitteln sie auch hier immer nur die vollen m<sup>3</sup> vor dem Komma. Die Nachkommastellen können Sie ignorieren oder kaufmännisch auf- oder abrunden.

#### Bitte beachten Sie folgendes:

- Der Gutschriftzähler (Gartenzähler) muss bei der Samtgemeinde Hattorf angemeldet werden. Die Anmeldung kann durch den Kunden selbst oder über den WBV erfolgen.
- Auch die Gutschriftzähler haben eine Eichfrist von 6 Jahren.
- Sie können von uns über einen bevorstehenden Eichfristablauf per E-Mail informiert werden, wenn Sie bei den Kundendaten unter Einstellungen den Haken bei "Eichfristablauf Gutschriftzähler" gesetzt haben.
- Die Samtgemeinde ist nach Ablauf der Eichfrist nicht verpflichtet, den gemeldeten Zählerstand bei der Abwasserberechnung zu berücksichtigen.
- Das Befüllen von Swimmingpools über den Gutschriftzähler Gartenzähler ist nicht zulässig, da in diesem Fall das Abwasser der Abwasserbeseitigungsanlage zuzuführen ist und daher voll berechnet wird.
- Beim eigenständigen Wechsel des Gutschriftzählers durch den Kunden sollte uns ein Foto des alten Zählers, entweder über das Kundenportal oder per E-Mail an <u>info@wbv-wulften.de</u> zugesendet werden.

### Bitte beachten:

Wird im jährlichen Ablesezeitraum der Zählerstand des Gutschriftzähler (Gartenzähler) nicht gemeldet, wird ein Verbrauch von 0 m<sup>3</sup> an die Samtgemeinde gemeldet. Es erfolgt somit <u>keine</u> Kürzung bei den Abwassergebühren.

## Kundennummern im Kundenportal verknüpfen

### (Betrifft nur Kunden, die mehrere Objekte besitzen)

Kunden, die mehrere Objekte mit unterschiedlichen Kundennummern besitzen, können diese im Kundenportal miteinander verknüpfen. Zunächst muss aber jede Kundennummer separat im Kundenportal angelegt werden.

Wenn alle Kundennummern im Kundenportal angelegt sind, können Sie die Verknüpfung bei einer beliebigen Kundennummer durchführen.

1.) Dazu im Kundenportal unter der Zeile Kundendaten bei Kundennummer auf "weitere Kundennummer" klicken.

| Startseite              | Neuer Zählersta                                                                                                    | and Dokumente                           | Ablesungen                        | Statistik   | <u>Kundendaten</u> | Abmelden         |  |  |
|-------------------------|----------------------------------------------------------------------------------------------------|-----------------------------------------|-----------------------------------|-------------|--------------------|------------------|--|--|
|                         |                                                                                                    |                                         |                                   |             |                    | Michael • Kd-Nr. |  |  |
| Übersich                | Übersicht Ihrer persönlichen Daten und Einstellungen                                                                                                    |                                         |                                   |             |                    |                  |  |  |
| Hier finde<br>Ihrem Hau | Hier finden Sie die wichtigsten Daten zu Ihrer Person und zur Verrechnung sowie zum Vertrag und<br>Ihrem Hausanschluss. Bitte klicken Sie auf die jeweilige Überschrift, um die Details anzuzeigen. |                                         |                                   |             |                    |                  |  |  |
| Zusätzlich<br>ändern. K | können Sie Ihre<br>licken Sie dazu bi                                                                                                    | Zugangsdaten und<br>tte auf den entspro | l die Einstellun<br>echenden Link | gen für E-M | ail-Benachrichtig  | gungen           |  |  |
|                         |                                                                                                    |                                         |                                   |             |                    |                  |  |  |
| Verband/                | Betrieb <mark>V</mark>                                                                                                    | Vasser <mark>beschaffun</mark> g        | gsverband                         |             |                    |                  |  |  |
| Kundenn                 | ummer <mark>2</mark>                                                                                                    | 2 🔍 🔍 🤉 weitere Kı                      | undennumme                        | r l         |                    |                  |  |  |
| Zugangsd                | latum <mark>0</mark>                                                                                                    | 1.01.2015                               |                                   |             |                    |                  |  |  |
| E-Mail Ad               | resse                                                                                                    | @fre                                    | enet.de » än                      | dern        |                    |                  |  |  |
| Passwort                | »                                                                                                    | Passwort ändern                         |                                   |             |                    |                  |  |  |

2.) Im nachfolgenden Bild geben sie die weitere Kundennummer und das für diese Kundennummer vergebene Passwort ein. Anschließend auf "Kundennummer hinzufügen" klicken.

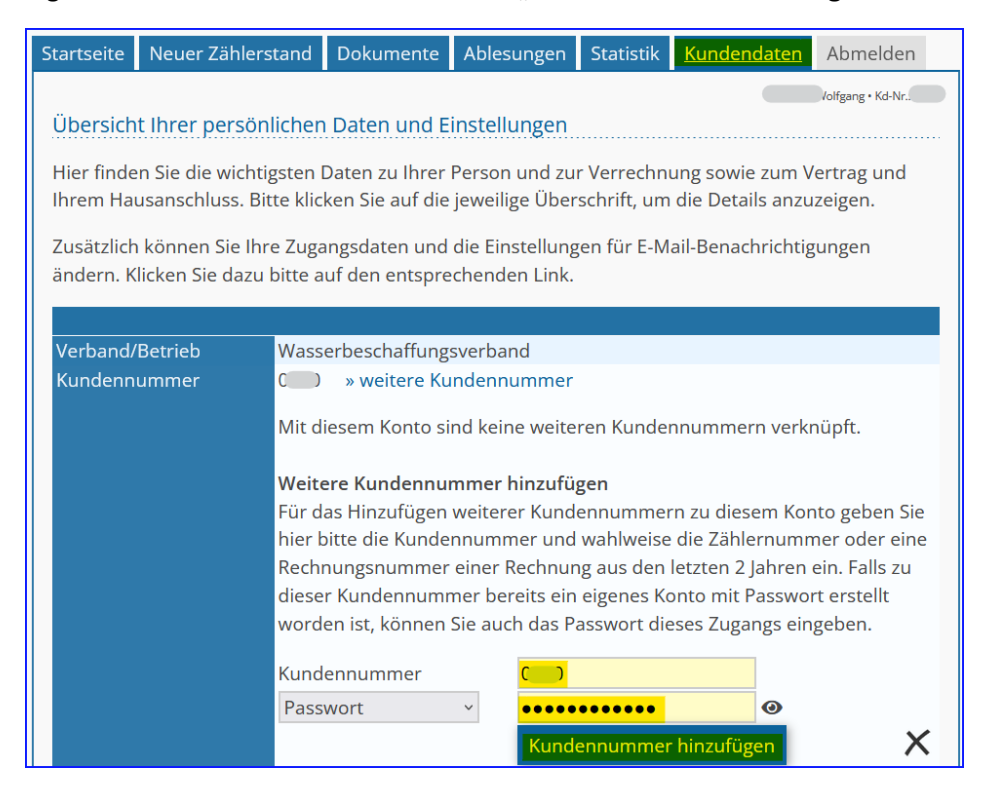

3.) Bei weiteren Kundennummern wiederholen bitte den Schritt 2.

Nachdem die Synchronisation mit unserer Software erfolgt ist, sollten Ihnen unter dem Reiter "Kundendaten" alle verknüpften Kundennummern angezeigt werden.

Dazu klicken Sie bitte noch einmal unter "Kundennummer" auf "weitere Kundennummer". Anschließend sollten sie folgendes Bild sehen.

Bitte beachten Sie, dass die Daten nicht sofort, sondern erst nach der nächsten Synchronisation mit unserer Software im Portal sichtbar sind.

Der Synchronisation erfolgt in der Registrierungsphase alle 15 min.

| Startseite Neuer Zähle                               | erstand Dokumente                                                                                                    | Ablesungen                          | Statistik                 | Kundendaten Abmelden           |  |  |  |  |
|------------------------------------------------------|----------------------------------------------------------------------------------------------------|-------------------------------------|---------------------------|--------------------------------|--|--|--|--|
|                                                      |                                                                                                    |                                     |                           | Michael • Kd-Nr.:              |  |  |  |  |
| Übersicht Ihrer persönlichen Daten und Einstellungen |                                                                                                    |                                     |                           |                                |  |  |  |  |
| Hier finden Sie die wich<br>Ihrem Hausanschluss. E   | Hier finden Sie die wichtigsten Daten zu Ihrer Person und zur Verrechnung sowie zum Vertrag und<br>Ihrem Hausanschluss. Bitte klicken Sie auf die jeweilige Überschrift, um die Details anzuzeigen. |                                     |                           |                                |  |  |  |  |
| Zusätzlich können Sie lł<br>ändern. Klicken Sie dazi | hre Zugangsdaten und<br>u bitte auf den entspr                                                                                                    | d die Einstellung<br>echenden Link. | gen für E-M               | ail-Benachrichtigungen         |  |  |  |  |
|                                                      |                                                                                                    |                                     |                           |                                |  |  |  |  |
| Verband/Betrieb                                      | Wasserbeschaffun                                                                                                    | gsverband                           | _                         |                                |  |  |  |  |
| Kundennummer                                         | 20 » weitere K                                                                                                    | undennummer                         |                           |                                |  |  |  |  |
|                                                      | Weitere Kundennu                                                                                                    | mmern, die mit                      | diesem Ko                 | onto verknüpft sind:           |  |  |  |  |
|                                                      | 2 0                                                                                                    | entferr                             | ien                       |                                |  |  |  |  |
|                                                      | E D                                                                                                    | entferr                             | ien                       |                                |  |  |  |  |
|                                                      | Weitere Kundenni                                                                                                    | ummer hinzufü                       | gen                       |                                |  |  |  |  |
|                                                      | Für das Hinzufüger                                                                                                    | n weiterer Kund                     | lennummei                 | rn zu diesem Konto geben Sie   |  |  |  |  |
|                                                      | hier bitte die Kund                                                                                                    | ennummer und                        | l wahlweise               | e die Zählernummer oder eine   |  |  |  |  |
|                                                      | dieser Kundennum                                                                                                    | r einer Kechnui<br>mer bereits eir  | ng aus den<br>Neigenes Ko | letzten 2 janren ein. Falls zu |  |  |  |  |
|                                                      | worden ist, könner                                                                                                    | Sie auch das P                      | asswort die               | eses Zugangs eingeben.         |  |  |  |  |
|                                                      | Kundennummer                                                                                                    |                                     |                           |                                |  |  |  |  |
|                                                      | Passwort                                                                                                    | ~                                   |                           | 0                              |  |  |  |  |
|                                                      |                                                                                                    | Kund                                | ennummei                  | r hinzufügen 🛛 🗙               |  |  |  |  |
| Zugangsdatum                                         | 01.01.2015                                                                                                    |                                     |                           |                                |  |  |  |  |
| E-Mail Adresse                                       | @fr                                                                                                    | t.de » än                           | dern                      |                                |  |  |  |  |
| Passwort                                             | » Passwort ändern                                                                                                    |                                     |                           |                                |  |  |  |  |

Wenn ihnen diese Daten, (egal bei welcher Kundennummer Sie sich angemeldet haben) angezeigt werden, wurden die Daten erfolgreich verknüpft.

Sie können nun z.B. unter den Reitern "Ablesungen", "Dokumente" und "Neuer Zählerstand" immer alle Daten, getrennt nach Kundennummern einsehen.

Das hat den Vorteil, dass Sie sich zukünftig immer nur bei einer Kundennummer anmelden müssen, um z.B. die Erfassung der Zählerstände für alle Ihrer Kundennummern vorzunehmen.

## **Ablesungen**

Unter "Ablesungen" finden Sie dann alle aktiven Zählerdaten, getrennt nach Kundennummern.

| Wasserbeschaffungsverband<br>Wulften am Harz       |                                                        |                                        |                                        |                               | Kunde                                 | nportal                                          |
|----------------------------------------------------|--------------------------------------------------------|----------------------------------------|----------------------------------------|-------------------------------|---------------------------------------|--------------------------------------------------|
| Startseite                                         | Neuer Zählersta                                        | nd Dokume                              | nte <u>Ablesung</u>                    | en Statistik                  | Kundendaten                           | Abmelden                                         |
|                                                    |                                                        |                                        |                                        |                               |                                       | Michael • Kd-Nr.:                                |
| Ihre letzt                                         | en Ablesungen                                          |                                        |                                        |                               |                                       |                                                  |
| Hier finde                                         | n Sie eine Übersic                                     | ht der durchg                          | eführten Ablesu                        | ingen der let                 | zten 2 lahre.                         |                                                  |
|                                                    |                                                        |                                        |                                        | 0                             | -                                     |                                                  |
| lst eine ne                                        | eue Ablesung fällig<br>tharen Link <i>eintra</i>       | g, finden Sie ei<br>gen den aktue      | nen neuen Einti                        | ag in dieser<br>Stichtag opli | Liste und können<br>ne eintragen (und | über den                                         |
| gegebene                                           | nfalls auch nochm                                      | als korrigiere                         | n).                                    | Stichlag Offi                 | ne entragen (unu                      |                                                  |
| 0.0                                                |                                                        | 0                                      |                                        |                               |                                       |                                                  |
| Zähler                                             | Hersteller                                             | Ablesetag                              | Stichtag                               | Stand                         | Verbrauch (m³)                        | Ableseart                                        |
| Kundennu                                           | ummer: 2 0                                             |                                        |                                        |                               |                                       |                                                  |
| 16120295                                           | unbekannt                                              | 31.10.2023                             | 31.10.2023                             | 147                           | 15                                    |                                                  |
|                                                    |                                                        |                                        |                                        |                               |                                       | abgelesen                                        |
| 19-034                                             | Zenner                                                 | 31.10.2023                             | 31.10.2023                             | 630                           | 143                                   | abgelesen<br>abgelesen                           |
| 19-034<br>Kundennu                                 | Zenner<br>ummer: 200                                   | 31.10.2023                             | 31.10.2023                             | 630                           | 143                                   | <mark>abgelesen</mark><br>abgelesen              |
| 19-034<br>Kundennu<br>16-147                       | Zenner<br>ummer: 2 )<br>Zenner                         | 31.10.2023<br>31.10.2023               | 31.10.2023<br>31.10.2023               | 630<br>862                    | 143                                   | abgelesen<br>abgelesen<br>abgelesen              |
| 19-034<br>Kundennu<br>16-147<br>Kundennu           | Zenner<br>ummer: 2 )<br>Zenner<br>ummer: 2 )           | 31.10.2023<br>31.10.2023               | 31.10.2023<br>31.10.2023               | 630<br>862                    | 143                                   | abgelesen<br>abgelesen<br>abgelesen              |
| 19-034<br>Kundennu<br>16-147<br>Kundennu<br>18-094 | Zenner<br>ummer: 2 )<br>Zenner<br>ummer: 2 )<br>Zenner | 31.10.2023<br>31.10.2023<br>31.10.2023 | 31.10.2023<br>31.10.2023<br>31.10.2023 | 630<br>862<br>1.451           | 143<br>129<br>229                     | abgelesen<br>abgelesen<br>abgelesen<br>abgelesen |

### Neuer Zählerstand

**Unter "Neuer Zählerstand" können Sie nun für jede Kundennummer den Zählerstand erfassen.** Auch die sogenannten "**Gartenzähler**" sind hier aufgelistet. Die Trennung erfolgt auch hier nach Kundennummern.

| Wasserbeschaffungsverband<br>Wulften am Harz |                                                                                                    |                |                 |             | Kunder            | nportal             |  |
|----------------------------------------------|----------------------------------------------------------------------------------------------------|----------------|-----------------|-------------|-------------------|---------------------|--|
| Startseite Neue                              | er Zählerstand                                                                                        | Dokumente      | Ablesungen      | Statistik   | Kundendaten       | Abmelden            |  |
| Neuen Zählers                                | tand eintrage                                                                                         | n              |                 |             |                   | , Michael • Kd-Nr.: |  |
| <b>Vorgeschrieben</b><br>Aktuell ist bei Ih  | Vorgeschriebene Ablesungen<br>Aktuell ist bei Ihrem Zähler/Ihren Zählern keine Ablesung erforderlich. |                |                 |             |                   |                     |  |
| Eigene Ablesun<br>Sie können auch            | <b>gen</b><br>1 zwischen den                                                                          | vorgegebenen A | blesetermine    | en eigenstä | ndig einen Zähle  | rstand              |  |
| aktuell keine Ab                             | lesung vorgescl                                                                                       | nrieben ist.   | t allerdings if | nmer nur i  | ur die zahier mo  | ignen, für die      |  |
| Zähler                                       | Hersteller                                                                                            | Ablesetag      | S               | tand        | eintragen         |                     |  |
| Kundennummer: 2                              | <b>)</b>                                                                                              |                |                 |             |                   |                     |  |
| 16120295                                     | unbekannt                                                                                             | 31.10.2023     | : 1             | 47          | » Stand eintragen |                     |  |
| 19-034                                       | Zenner                                                                                                | 31.10.2023     | 6               | 30          | » Stand eintragen |                     |  |
| Kundennummer: 2                              | 0                                                                                                    |                |                 |             |                   |                     |  |
| 16-147                                       | Zenner                                                                                                | 31.10.2023     | 8               | 62          | » Stand eintragen |                     |  |
| Kundennummer: 3                              | )                                                                                                    |                |                 |             |                   |                     |  |
| 18-094                                       | Zenner                                                                                                | 31.10.2023     | 1               | .451        | » Stand eintragen |                     |  |

### **Dokumente**

Unter dem Reiter "Dokumente" werden Ihnen pro Kundennummer alle Dokumente angezeigt, die Ihnen für die jeweiligen Kundennummern zugestellt wurden.

Auch hier erfolgt die Trennung nach der Kundennummer.

| Wasserbeschaffungsverband<br>Wulften am Harz                                                                 |                                                                                                    |                                                         |               | Kundenportal                                       |                                                       |                                    |
|----------------------------------------------------------------------------------------------------|----------------------------------------------------------------------------------------------------|---------------------------------------------------------|---------------|----------------------------------------------------|-------------------------------------------------------|------------------------------------|
| Startseite                                                                                                   | Neuer Zählerstand                                                                                                    | Dokumente                                               | Ablesungen    | Statistik                                          | Kundendaten                                           | Abmelden                           |
| Zugostal                                                                                                    | to Dokumonto                                                                                                    |                                                         |               |                                                    |                                                       | Michael • Kd-Nr.                   |
| Zugestei                                                                                                    | ite Dokumente                                                                                                    |                                                         |               |                                                    |                                                       |                                    |
| Hier finde                                                                                                   | n Sie eine Übersicht                                                                                                    | der zugestellten                                        | Dokumente d   | er letzten 2                                       | 2 Jahre im PDF F                                      | ormat.                             |
| Bitte klicken Sie auf den Dateinamen, um das Dokument zu öffnen bzw. herunter zu laden.                      |                                                                                                    |                                                         |               |                                                    |                                                       |                                    |
| Bitte klick                                                                                                  | en Sie auf den Dateii                                                                                                    | namen, um das l                                         | Dokument zu ö | öffnen bzw.                                        | . herunter zu lac                                     | den.                               |
| Bitte klick<br>Datum                                                                                         | en Sie auf den Datein<br>Dateiname                                                                                       | namen, um das l                                         | Dokument zu ö | öffnen bzw.<br>Dokumenttyp                         | . herunter zu lac<br>Bezeichr                         | den.<br>Nung                       |
| Bitte klick<br>Datum<br>Kundennur                                                                            | en Sie auf den Datein<br>Dateiname<br>nmer: 2 <u>0</u>                                                                   | namen, um das l                                         | Dokument zu ö | öffnen bzw.<br>Dokumenttyp                         | herunter zu lac<br>Bezeichr                           | den.<br>Nung                       |
| Bitte klick<br>Datum<br>Kundennur<br>Rechnung                                                                | en Sie auf den Datein<br>Dateiname<br>nmer: 200                                                                          | namen, um das l                                         | Dokument zu ö | öffnen bzw.<br>Dokumenttyp                         | . herunter zu lac                                     | den.<br>nung                       |
| Bitte klick<br>Datum<br>Kundennung<br>Rechnung<br>15.02.                                                     | en Sie auf den Datein<br>Dateiname<br>nmer: 2 0<br>2024 1-23-005944                                                      | namen, um das I<br>R-VA-1286_V1.pdf                     | Dokument zu ö | öffnen bzw.<br>Dokumenttyp<br>Rechnung             | . herunter zu lac<br>Bezeichr<br>1-23-005             | den.<br>nung<br>94R-VA             |
| Bitte klick<br>Datum<br>Kundennur<br>Rechnung<br>15.02.<br>Kundennur                                         | en Sie auf den Datein<br>Dateiname<br>nmer: 200<br>2024 1-23-005941<br>nmer: 201                                         | namen, um das I<br>R-VA-1286_V1.pdf                     | Dokument zu ö | öffnen bzw.<br>Dokumenttyp<br>Rechnung             | . herunter zu lac<br>Bezeichr<br>1-23-005             | den.<br>nung<br>94R-VA             |
| Bitte klick<br>Datun<br>Kundennur<br>Rechnung<br>15.02.<br>Kundennur<br>Rechnung                             | en Sie auf den Datein<br>Dateiname<br>nmer: 2 0<br>2024 1-23-00594<br>nmer: 2 0                                          | namen, um das I<br>R-VA-1286_V1.pdf                     | Dokument zu ö | öffnen bzw.<br>Dokumenttyp<br>Rechnung             | . herunter zu lac<br>Bezeichr<br>1-23-005             | den.<br>nung<br>94R-VA             |
| Bitte klick<br>Datum<br>Kundennur<br>Rechnung<br>E 15.02.<br>Kundennur<br>Rechnung<br>E 15.02.               | en Sie auf den Datein<br>Dateiname<br>Dateiname<br>2024 1-23-005944<br>Dateiname<br>2024 1-23-005954<br>2024 1-23-005954 | namen, um das I<br>R-VA-1286_V1.pdf<br>R-VA-1289_V1.pdf | Dokument zu ö | öffnen bzw.<br>Dokumenttyp<br>Rechnung<br>Rechnung | . herunter zu lac<br>Bezeichr<br>1-23-005<br>1-23-005 | den.<br>Nung<br>194R-VA<br>195R-VA |
| Bitte klick<br>Datum<br>Rechnung<br>Di 15.02.<br>Kundennun<br>Rechnung<br>Di 15.02.<br>Kundennun             | en Sie auf den Datein<br>n Dateiname<br>nmer: 2 0<br>2024 1-23-005948<br>nmer: 2 0<br>2024 1-23-005958<br>nmer: 1 0      | namen, um das I<br>R-VA-1286_V1.pdf<br>R-VA-1289_V1.pdf | Dokument zu ö | öffnen bzw.<br>Dokumenttyp<br>Rechnung<br>Rechnung | . herunter zu lac<br>Bezeichr<br>1-23-005<br>1-23-005 | den.<br>nung<br>94R-VA<br>95R-VA   |
| Bitte klick<br>Datum<br>Rechnung<br>E 15.02.<br>Kundennung<br>E 15.02.<br>Kundennung<br>Rechnung<br>Rechnung | en Sie auf den Datein<br>Dateiname<br>nmer: 2 0<br>2024 1-23-00594<br>nmer: 2 0<br>2024 1-23-005956<br>nmer: 1 0         | namen, um das I<br>R-VA-1286_V1.pdf<br>R-VA-1289_V1.pdf | Dokument zu ö | öffnen bzw.<br>Dokumenttyp<br>Rechnung<br>Rechnung | herunter zu lac<br>Bezeichr<br>1-23-005<br>1-23-005   | den.<br>1009<br>194R-VA<br>195R-VA |

### Informationen zum SEPA-Lastschriftverfahren

Wir möchten die wenigen Kunden, die noch nicht am Lastschriftverfahren teilnehmen, nochmals auf den **Rabatt von z. Zt. 12 €/Jahr** in der Jahresrechnung für die ganzjährige Teilnahme am Lastschriftverfahren hinweisen. Hierdurch verpassen Sie keinen Zahlungstermin mehr.

Wir weisen darauf hin, dass wir bei Selbstzahlern ab 2024 für schriftliche Zahlungserinnerungen oder Mahnungen neben den Mahngebühren zusätzlich eine Bearbeitungspauschale von 3,00 € pro Brief für den zusätzlichen Material- und Arbeitsaufwand berechnen.

Damit Sie sich diese unnötigen Kosten sparen können, empfehlen wir Ihnen hiermit nochmal die Teilnahme an unseren SEPA-Lastschriftverfahren.

### Noch Fragen?

Benötigen Sie Hilfe bei der Registrierung oder haben Sie Fragen bei der Verknüpfung von Kundennummern, steht Ihnen unsere Hotline unter folgender Telefonnummer

05556 - 99 58 782

in der Zeit von

### Mo. – Do. von 08:00 – 17:00 Uhr Fr. von 08:00 - 15:00 Uhr

zur Verfügung.

02.07.2024, Version 1.4, WBV Wulften